## HOW TO RESET YOUR KeanWISE PASSWORD FOR FACULTY, STUDENTS AND PROSPECTIVE STUDENTS.

- FOR <u>FACULTY</u> CLICK ON THE FACULTY LINK.
  - CLICK WHAT'S MY PASSWORD.
  - CLICK | DON'T REMEMBER RESET MY PASSWORD.
  - SELECT THE EMAIL ACCOUNT THAT 'S ON FILE.
- THE PASSWORD WILL THEN BE SENT TO THE EMAIL ACCOUNT YOU SELECTED.
- FOR <u>STUDENTS</u> CLICK ON THE STUDENT LINK.
  - CLICK WHAT'S MY PASSWORD.
  - CLICK I DON'T REMEMBER RESET MY PASSWORD.
  - SELECT THE EMAIL ACCOUNT THAT 'S ON FILE.
- THE PASSWORD WILL THEN BE SENT TO THE EMAIL ACCOUNT YOU SELECTED.
- FOR <u>PROSPECTIVE STUDENTS</u> CLICK ON THE PROSPECTIVE STUDENT LINK.
  - CLICK WHAT'S MY PASSWORD.
  - CLICK I DON'T REMEMBER RESET MY PASSWORD.
  - SELECT THE EMAIL ACCOUNT THAT 'S ON FILE.
- THE PASSWORD WILL THEN BE SENT TO THE EMAIL ACCOUNT YOU SELECTED.